# **TTT2020**

# Installation von Programm und Lizenzen

# Inhalt

- Installation des Programms
- Deinstallation des Programms
- Installation und Entfernen von Lizenzdateien

Erklärung der Symbole:

- Zurück zur zuletzt angesehenen Folie (nur bei PowerPoint)
- Zum Inhaltsverzeichnis
- Weiter zur angezeigten Folie

# Installation des Programms

- Zur Installation des Programms TTT2020 benötigen Sie Administratorrechte und eine aktive Internetverbindung.
- Die Systemsprache von Windows muss **Deutsch** sein.
- Ferner müssen bestimmte Voraussetzungen erfüllt sein.
- Wenn Sie eine Lizenz besitzen, kopieren Sie die Lizenzdatei (vom Typ \*.lic) auf Ihren Rechner, z.B. in das Verzeichnis Dokumente.

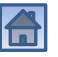

# Programm herunterladen

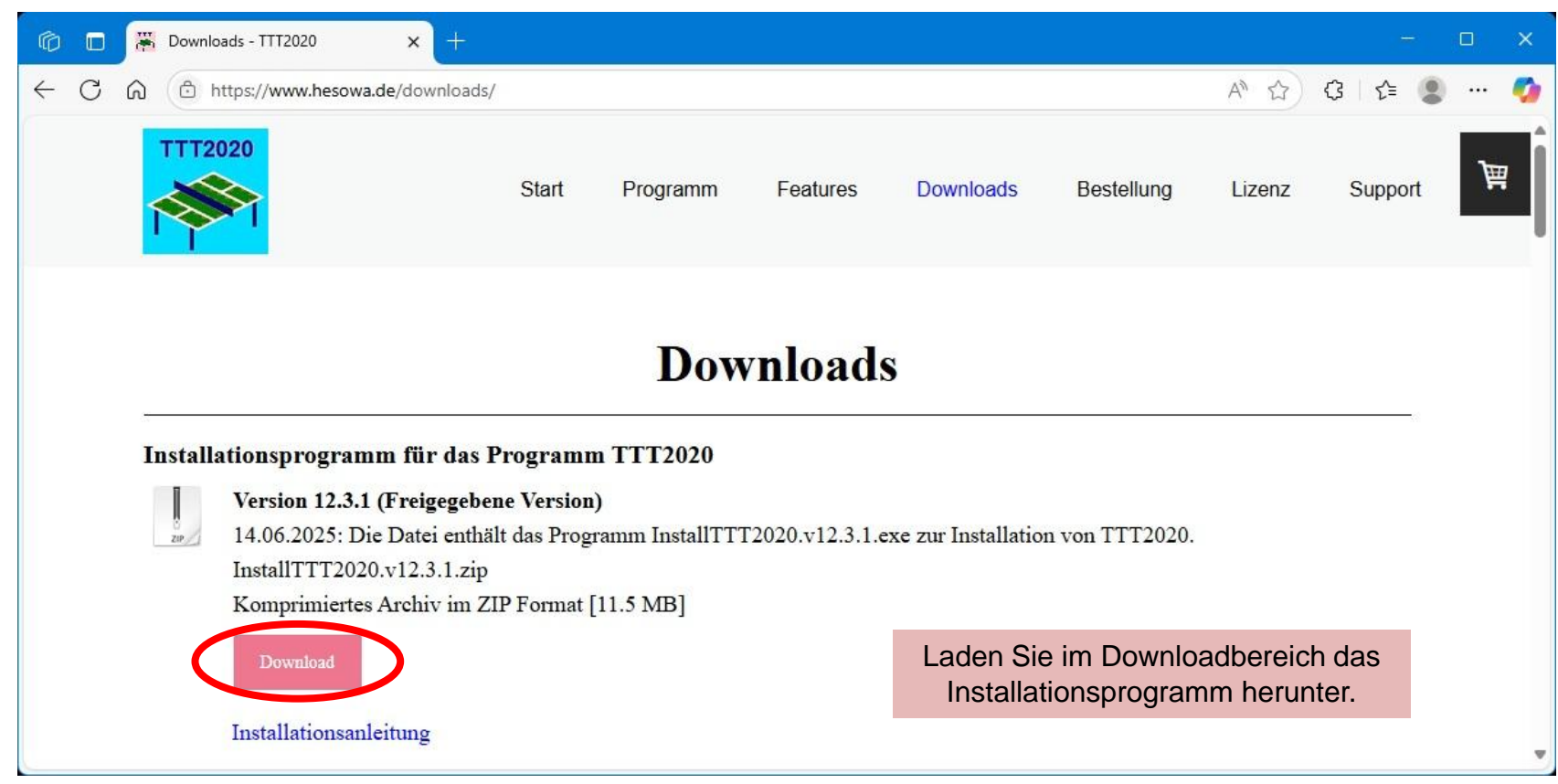

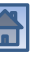

# Öffnen der heruntergeladenen ZIP-Datei

| 6            |   | * | Downloads - T | TT2020       | × +           |              |                 |                  |        |                                 |                     |               | -  |   | × |
|--------------|---|---|---------------|--------------|---------------|--------------|-----------------|------------------|--------|---------------------------------|---------------------|---------------|----|---|---|
| $\leftarrow$ | С | Ŵ | https://      | /www.hesowa  | .de/downloads | 5/           |                 |                  |        |                                 | ☆ G K               | ≡ <u>↓</u>    |    |   | Ø |
|              |   |   | TTT2020       |              |               |              |                 |                  |        | Downloads                       | <u> </u>            | $\Rightarrow$ |    |   | í |
|              |   | < |               |              |               | Start        | Programm        | Features         | Do     | 📜 Wie möchten Sie mit "InstallT | TT2020.v12.3.1.zip" |               | rt | 副 |   |
|              |   |   |               |              |               |              |                 |                  |        | Öffnen Speichern unt            | er Speichern        |               |    |   | ļ |
|              |   |   |               |              |               |              |                 |                  |        | Mehr anzeigen                   |                     |               |    |   |   |
|              |   |   |               |              |               |              | D               | 1 1              |        |                                 |                     |               |    |   |   |
|              |   |   |               |              |               |              | DOW             | nioads           |        | Öffnen Sie die her              | untergelad          | ene           |    |   |   |
|              |   |   |               |              | en 1          | n            | TTT2020         |                  |        | Zip-Da                          | atei                |               |    |   |   |
|              |   | h | istallation   | isprogram    | m fur das     | Program      | m 1 1 1 2020    |                  |        |                                 |                     |               |    |   |   |
|              |   |   | Ver           | rsion 12.3.1 | (Freigegeb    | ene Versior  | ı)              |                  |        |                                 |                     |               |    |   |   |
|              |   |   | zup 14.0      | 06.2025: Di  | e Datei enth  | ält das Prog | ramm InstallTTT | [2020.v12.3.1.ex | te zur | Installation von TTT2020.       |                     |               |    |   |   |
|              |   |   | Inst          | tallTTT2020  | ).v12.3.1.zip | )            |                 |                  |        |                                 |                     |               |    |   |   |
|              |   |   | Koi           | mprimiertes  | Archiv im Z   | ZIP Format   | [11.5 MB]       |                  |        |                                 |                     |               |    |   |   |
|              |   |   | I             | Download     |               |              |                 |                  |        |                                 |                     |               |    |   |   |
|              |   |   | Inst          | allationsanl | eitung        |              |                 |                  |        |                                 |                     |               |    |   |   |
|              |   |   |               |              |               |              |                 |                  |        |                                 |                     |               |    |   |   |

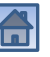

# Starten des Installationsprogramms

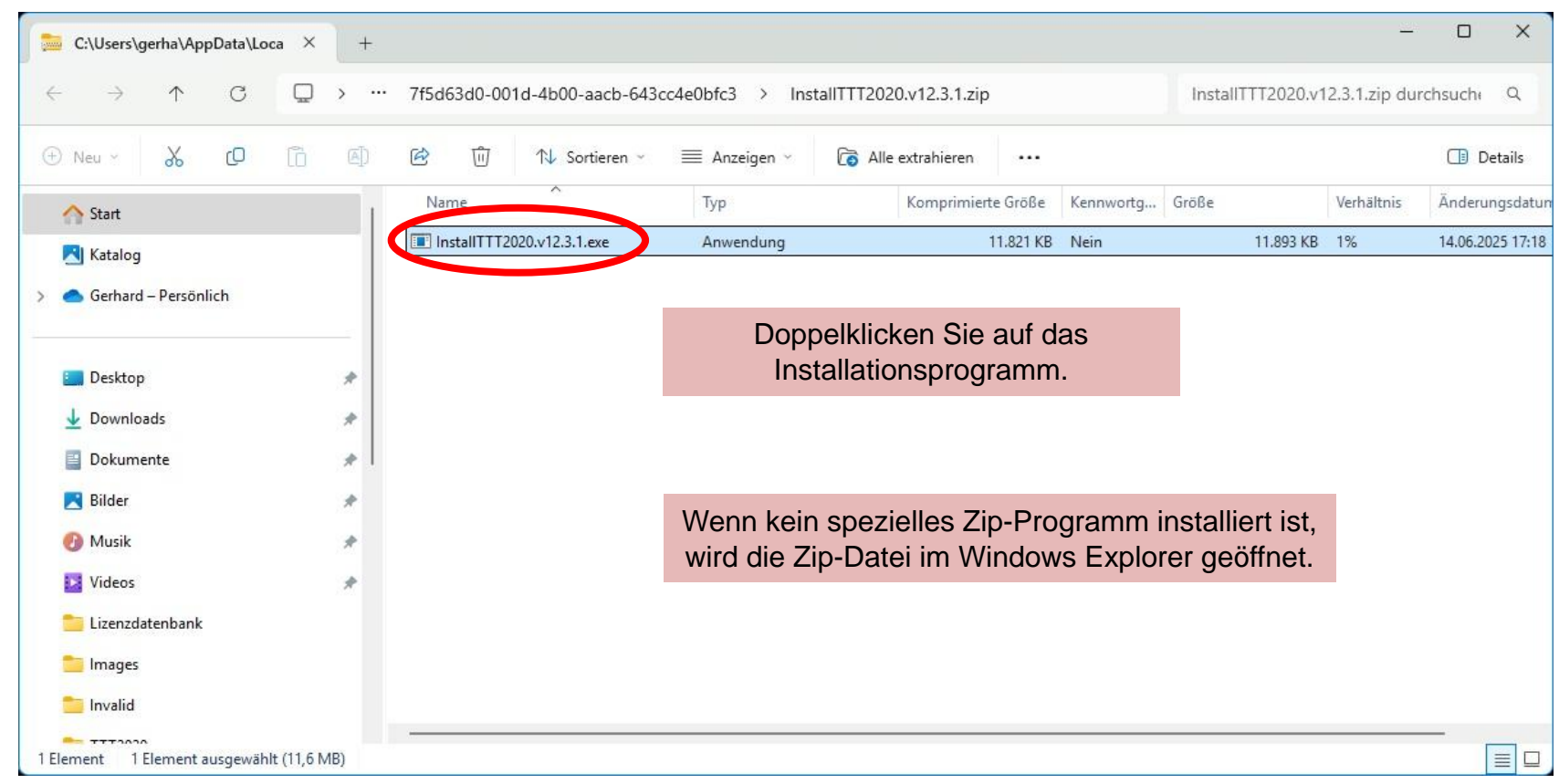

#### 19.06.2025

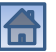

# Sicherheitshinweise ignorieren

X

# Der Computer wurde durch Windows geschützt

Von Microsoft Defender SmartScreen wurde der Start einer unbekannten App Vordinigere Die Ausfährung dieser App stellt u. U. ein Risiko für den PC dar.

Weitere Informationen

Nicht ausführen

Wenn das Smart-Screen-Filter eingeschaltet ist, erhalten Sie diesen Sicherheitshinweis. Klicken Sie auf "Weitere Informationen", um fortzufahren.

# Der Computer wurde durch Windows geschützt

Von Microsoft Defender SmartScreen wurde der Start einer unbekannten Appverhindert. Die Ausführung dieser App stellt u. U. ein Risiko für den PC dar.

App: InstallTTT2020.v12.3.1.exe Herausgeber: HeSoWa

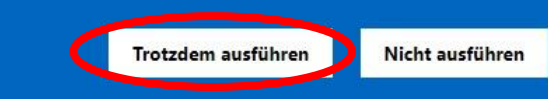

Trotz der erneuten Warnung können Sie das Installationsprogramm unbesorgt ausführen. Es ist garantiert virenfrei.

#### 19.06.2025

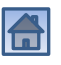

X

# Änderungen am Gerät zulassen

Benutzerkontensteuerung

Möchten Sie zulassen, dass durch diese App Änderungen an Ihrem Gerät vorgenommen werden?

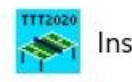

InstallTTT2020.v12.3.1.exe

Verifizierter Herausgeber: HeSoWa Dateiursprung: Aus dem Internet heruntergeladen

#### Weitere Details anzeigen

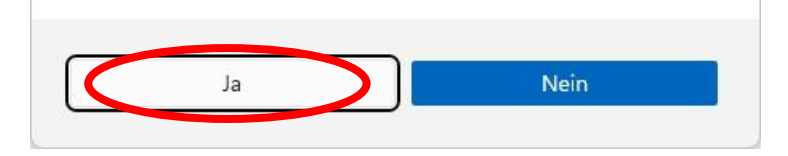

Wenn die Benutzerkontensteuerung eingeschaltet ist, müssen Sie bestätigen, dass das Installationsprogramm an dem Computer Änderungen vornehmen darf.

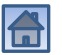

X

# Startfenster des Installationsprogramms

| TTT2020 instal | ieren — 🗆                                                                                                    | ×   |
|----------------|----------------------------------------------------------------------------------------------------|-----|
| TTT2020        | Dieses Programm installiert oder aktualisiert das<br>Tischtennisturnier-Programm TTT2020 (Version 12.3.1).<br>Vorgängerversionen werden automatisch deinstalliert. | ^   |
|                | Zielverzeichnis<br>C:\Program Files (x86)\HeSoWa\TTT2020<br>Fortschrittsanzeige                                                                                    | en  |
| Abbruch        | Installiere                                                                                                    | n > |

Es wird empfohlen, das vorgegebene Zielverzeichnis nicht zu verändern. Falls Sie es doch tun wollen, müssen Sie an späterer Stelle darauf achten, dass Sie wieder das gleiche Verzeichnis angeben.

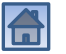

# Bisherige Version wird deinstalliert

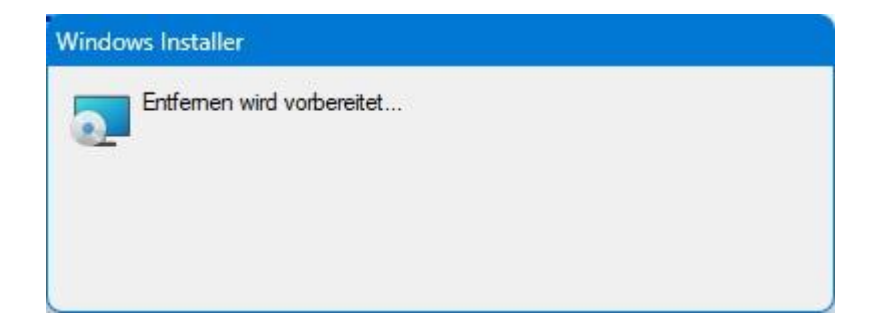

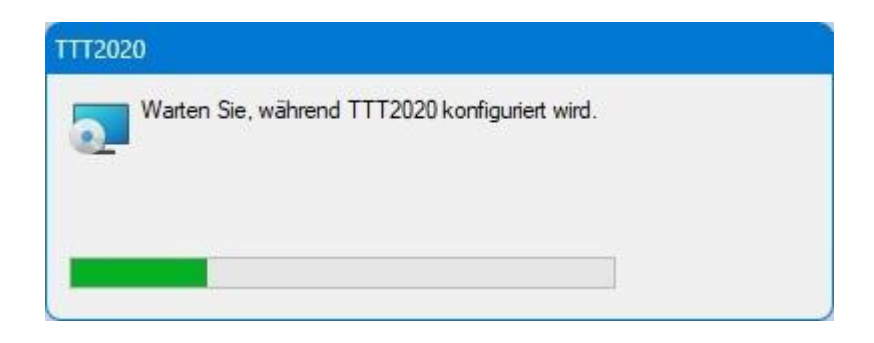

Wenn Sie ein Update (neuere Version) des Programms TTT2020 installieren, wird die bisherige Version zu Beginn automatisch deinstalliert. Dies kann einige Zeit in Anspruch nehmen.

Dabei bleiben installierte Lizenzen und alle vom Benutzer angelegten Dateien (z.B. Turnierdateien) natürlich erhalten.

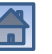

## Extraktion der Setup-Dateien

| TTT202 | Entpacke vcredist_x86/<br>Entpacke vcredist_x86/vcredist_x86.exe<br>Entpacke SetupTTT.msi<br>Entpacke setup.exe |   |             |
|--------|----------------------------------------------------------------------------------------------------|---|-------------|
| Y      | 1                                                                                                    |   |             |
|        |                                                                                                    |   |             |
|        |                                                                                                    |   |             |
|        | Zielverzeichnis                                                                                                 |   |             |
|        | Zielverzeichnis<br>C:\Program Files (x86)\HeSoWa\TTT2020                                                        | ~ | Durchsuchen |
|        | Zielverzeichnis<br>C:\Program Files (x86)\HeSoWa\TTT2020<br>Fortschrittsanzeige                                 | ~ | Durchsuchen |
|        | Zielverzeichnis<br>C:\Program Files (x86)\HeSoWa\TTT2020<br>Fortschrittsanzeige                                 | ~ | Durchsuchen |

Für einen kurzen Moment blitzt ein Fenster mit den extrahierten Dateien auf, das aber sofort wieder verschwindet.

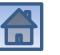

# **Beginn der Installation**

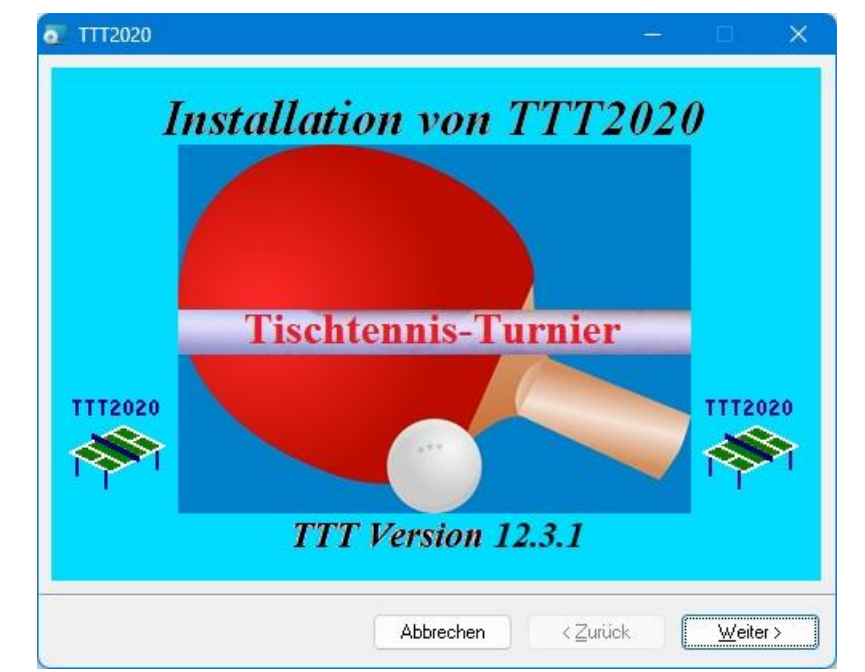

Wenn dieses Fenster nicht erscheint, ist es hinter einem anderen Fenster versteckt.

Um das Fenster anzuzeigen, klicken Sie auf der Taskleiste auf dieses Symbol.

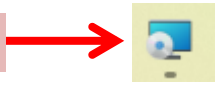

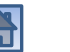

# **Beginn der Installation**

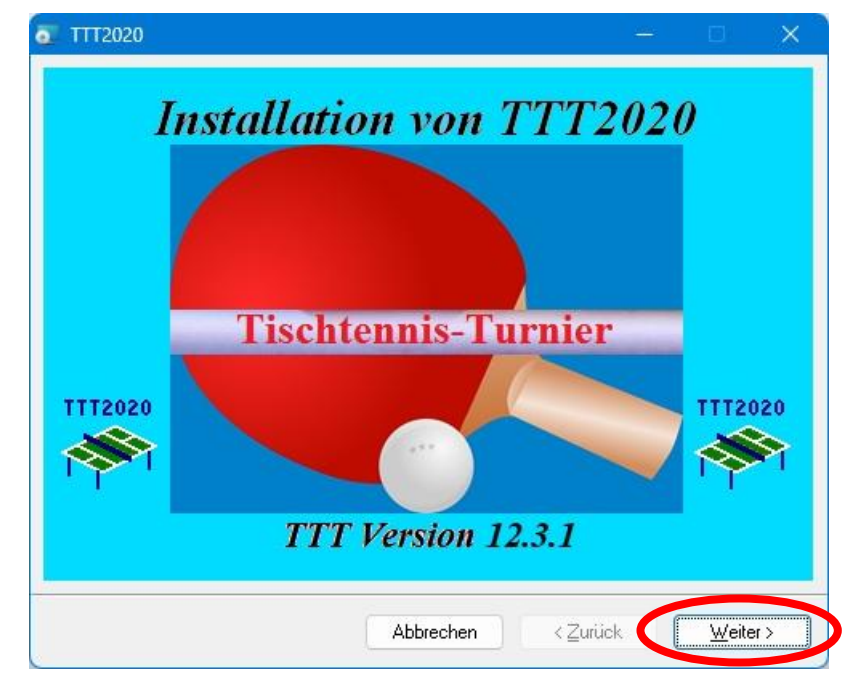

Die Installation beginnt. Befolgen Sie die einzelnen Anweisungen der nachfolgenden Dialogfenster. Es wird empfohlen, die vorgegebenen Einstellungen in der Regel beizubehalten.

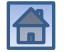

# Willkommen beim Setup-Assistenten

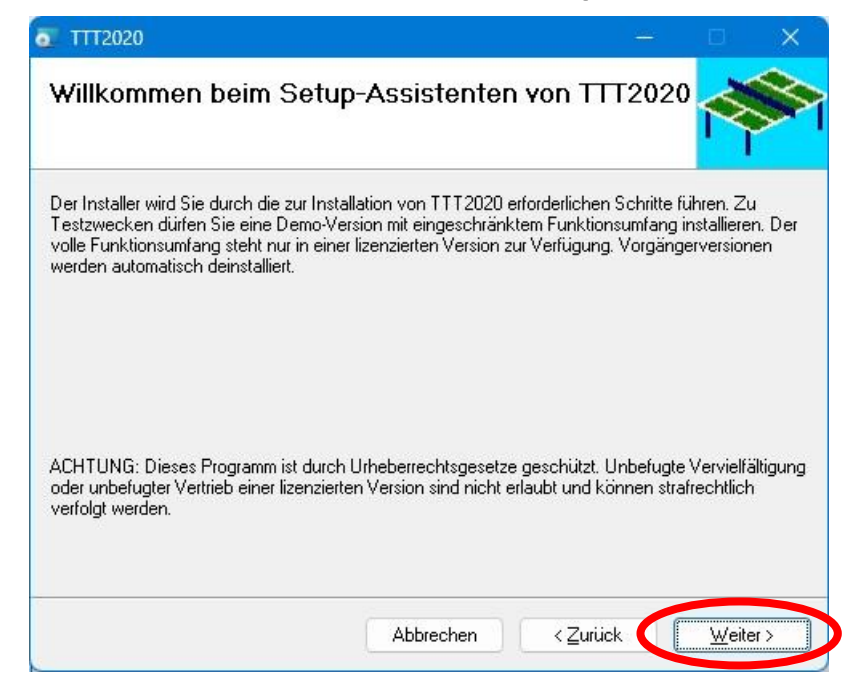

Informationen zum Setup-Assistenten: Es wird auf den Schutz des Programms durch Urheberrechtsgesetze hingewiesen.

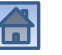

## Lizenzvertrag

| TTT2020                                                                                                    |                                                                                                    | - <u></u>                                                                                                    | D                                                                     | ×           |
|----------------------------------------------------------------------------------------------------|----------------------------------------------------------------------------------------------------|----------------------------------------------------------------------------------------------------|-----------------------------------------------------------------------|-------------|
| _izenzvertrag                                                                                                    |                                                                                                    |                                                                                                    |                                                                       | S           |
| esen Sie jetzt den Lizenzvertra<br>licken Sie auf "Ich stimme zu"                                                                                                    | ag. Wenn Sie den unten aufgefüh<br>' und dann auf 'Weiter''. Andernf                                                                                                    | nten Bedingungen<br>falls klicken Sie auf                                                                                | zustimmer<br>''Abbrech                                                | ),<br>en''. |
| Lizenzbedingungen für d                                                                                                    | das Tischtennisturnier-Progr                                                                                                    | ramm TTT2020                                                                                                    |                                                                       |             |
| 1 Inhalt und Umfang                                                                                                    | der Softwarelizenz                                                                                                    |                                                                                                    |                                                                       |             |
| 1.1 Dr. Gerhard Heder<br>Endkunden (im Folgende<br>Recht (Lizenz), die geka<br>Rechte an der Software<br>insbesondere die Urheb<br>Bearbeitungs- und Verw<br>Eigentumsrechte. | (im Folgenden "Lizenzgebe<br>en "Lizenznehmer" genannt<br>aufte Tischtennis-Software z<br>verbleiben vollständig bein<br>errechte, Veröffentlichungs-<br>vertungsrechte sowie alle so | rr" genannt) erte<br>:) das nicht auss<br>zu nutzen. Alle s<br>n Lizenzgeber, o<br>⊢, Vervielfältigu<br>onstigen Verfüg: | eilt dem<br>schließlic<br>sonstiger<br>dies sind<br>ngs-,<br>ungs- un | he<br>d     |
| Olch stimme <u>n</u> icht zu                                                                                                    | O lch <u>s</u> timme zu                                                                                                    |                                                                                                    |                                                                       |             |
|                                                                                                    |                                                                                                    |                                                                                                    |                                                                       |             |

Den Lizenzvertrag müssen Sie lesen und akzeptieren. Ansonsten darf das Programm nicht installiert werden.

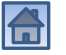

## Lizenzvertrag

| TTT2020                                                                                                    |                                                                                                    | <u> </u>                                                                                                    |                                                                        | ×          |  |
|----------------------------------------------------------------------------------------------------|----------------------------------------------------------------------------------------------------|----------------------------------------------------------------------------------------------------|------------------------------------------------------------------------|------------|--|
| izenzvertrag                                                                                                    |                                                                                                    |                                                                                                    |                                                                        |            |  |
| esen Sie jetzt den Lizenzvertrag<br>licken Sie auf "Ich stimme zu" u                                                                                                    | . Wenn Sie den unten aufgefül<br>und dann auf "Weiter". Andern                                                                                                    | hrten Bedingungen<br>falls klicken Sie auf                                                                                | zustimmen<br>''Abbrech                                                 | ,<br>en''. |  |
| Lizenzbedingungen für da                                                                                                    | as Tischtennisturnier-Prog                                                                                                    | ramm TTT2020                                                                                                    |                                                                        |            |  |
| 1 Inhalt und Umfang d                                                                                                    | 1 Inhalt und Umfang der Softwarelizenz                                                                                                    |                                                                                                    |                                                                        |            |  |
| 1.1 Dr. Gerhard Heder (<br>Endkunden (im Folgender<br>Recht (Lizenz), die gekau<br>Rechte an der Software v<br>insbesondere die Urheber<br>Bearbeitungs- und Verwe<br>Eigentumsrechte. | im Folgenden "Lizenzgeben<br>n "Lizenznehmer" genann<br>Ifte Tischtennis-Software<br>verbleiben vollständig beir<br>rrechte, Veröffentlichungs<br>rtungsrechte sowie alle s | er" genannt) erte<br>t) das nicht auss<br>zu nutzen. Alle s<br>m Lizenzgeber, o<br>s-, Vervielfältigu<br>onstigen Verfügu | eilt dem<br>schließlick<br>sonstigen<br>dies sind<br>ngs-,<br>ungs- un | he<br>d    |  |
| O Ich stimme <u>n</u> icht zu                                                                                                    | Olch stimme zu                                                                                                    |                                                                                                    |                                                                        |            |  |
|                                                                                                    |                                                                                                    |                                                                                                    |                                                                        |            |  |

Sie haben den Lizenzvertrag gelesen und akzeptiert.

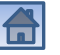

# Installationsordner wählen

| Der Installer wird TTT2020 in folgendem Ordn                                                      | er installieren.                      |                                   |                   |           |     |
|---------------------------------------------------------------------------------------------------|---------------------------------------|-----------------------------------|-------------------|-----------|-----|
| Um in diesem Ordner zu installieren, klicken S<br>Ordner zu installieren, geben Sie diesen ein or | ie auf "Weiter".<br>Her klicken Sie a | Um in einem an<br>auf "Durchsuche | deren vor         | handene   | n   |
| Ordner zu installieren, geben die diesen ein oo                                                   |                                       |                                   |                   |           |     |
| C:\Program Files (x86)\HeSoWa\TTT202                                                              | D\                                    |                                   | Durch             | suchen    |     |
|                                                                                                   |                                       | 0                                 | Spei <u>c</u> her | platzbeda | arf |
| Installieren Sie TTT2020 nur für den aktuel                                                       | en Benutzer od                        | erfüralle Benut:                  | ver dieses        | Compute   | ers |
|                                                                                                   |                                       |                                   |                   |           |     |
| O ALL DUCK                                                                                        |                                       |                                   |                   |           |     |
| Alle Benutzer                                                                                     |                                       |                                   |                   |           |     |

Der Installationsordner muss mit dem Zielverzeichnis aus dem Startfenster identisch sein.

Ferner können Sie hier entscheiden, ob das Programm nur für den aktuellen Benutzer oder für alle Benutzer installiert werden soll.

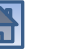

# Installation wird durchgeführt

| TTT2020                   |           |                  | à. | Ð              | ×  |
|---------------------------|-----------|------------------|----|----------------|----|
| TTT2020 wird instal       | liert     |                  |    | Ŕ              |    |
| TTT2020 wird installiert. |           |                  |    |                |    |
| Vorgang wird ausgeführt   |           |                  |    |                |    |
|                           |           |                  |    |                |    |
|                           |           |                  |    |                |    |
|                           |           |                  |    |                |    |
|                           | Abbrechen | < <u>Z</u> urück |    | <u>W</u> eiter | D. |

Die Installation ist gestartet worden. Der Fortschritt wird angezeigt.

Anschließend verbindet sich die Installationsprozedur mit dem Internet.

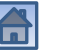

# Überprüfung der Lizenzdatenbank

Mithilfe des Internets wird überprüft, ob die Lizenzdatenbank aktuell ist.

Falls ja, geht es weiter mit dem nächsten Schritt (nächste Folie).

Ansonsten muss eine Aktualisierung vorgenommen werden.

# Evtl. Demo-Lizenz installieren...

| TTT2020 - Installation                                                                                                    |                                                                                         |                                               |                                |                | ×     |
|----------------------------------------------------------------------------------------------------|-----------------------------------------------------------------------------------------|-----------------------------------------------|--------------------------------|----------------|-------|
| Seriennummer der Liz                                                                                                    | zenz                                                                                    |                                               |                                |                |       |
| Geben Sie die Seriennumme<br>einem E-Mail-Programm, kar<br>Steuerzeichen mit kopiert we<br>Wenn Sie nur eine Demo-Ve<br>Seriennummer DEMO ein. | er Ihrer Lizenz mit der<br>nn zu Fehlern führen, v<br>rden.)<br>rsion installieren woll | Tastatur ein<br>weil z.B. unsi<br>en, geben s | . (Kopie<br>ichtbare<br>ie als | eren, z.B<br>e | . aus |
| Seriennummer:                                                                                                    | DEMO                                                                                    |                                               |                                |                |       |
|                                                                                                    |                                                                                         |                                               |                                |                |       |
|                                                                                                    |                                                                                         |                                               |                                |                |       |
|                                                                                                    | Abbrechen                                                                               | < Zurücł                                      |                                | Weiter         | •>    |

Wenn Sie keine Lizenz besitzen, können Sie eine Demo-Version installieren und das Programm 30 Tage kostenlos testen.

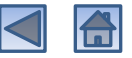

# ...oder Seriennummer einer Lizenz angeben

| TTT2020 - Installation                                                                                                    |                                                                                                    |                                                 |                            |                | ×     |
|----------------------------------------------------------------------------------------------------|----------------------------------------------------------------------------------------------------|-------------------------------------------------|----------------------------|----------------|-------|
| Seriennummer der                                                                                                    | Lizenz                                                                                                    |                                                 |                            |                |       |
| Geben Sie die Seriennur<br>einem E-Mail-Programm<br>Steuerzeichen mit kopier<br>Wenn Sie nur eine Demc<br>Seriennummer DEMO ei | nmer Ihrer Lizenz mit der T<br>, kann zu Fehlern führen, w<br>t werden.)<br>v-Version installieren wolle<br>n. | Fastatur ein.<br>/eil z.B. unsi<br>en, geben si | (Kopie<br>chtbare<br>e als | eren, z.B<br>e | . aus |
| Seriennummer:                                                                                                    | bttv-5dcfa15-35fceb27                                                                                          |                                                 |                            |                |       |
|                                                                                                    |                                                                                                    |                                                 |                            |                |       |
|                                                                                                    |                                                                                                    |                                                 |                            |                |       |
|                                                                                                    | Abbrechen                                                                                                    | < Zurück                                        |                            | Weiter         | ~     |

Wenn Sie eine Lizenz besitzen, geben Sie die Seriennummer Ihrer Lizenz ein. (Hinweis: Die abgebildete Seriennummer ist nicht die des BTTV.)

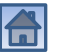

## Lizenzdatei auswählen

| Datum<br>16.06.2025 16:44<br>30.05.2025 17:15 |
|-----------------------------------------------|
|                                               |

Suchen und selektieren Sie die Lizenzdatei, die Sie zuvor auf Ihren Rechner kopiert haben. Nach dem Klicken auf "Öffnen" wird die Lizenz installiert. Voraussetzung ist, dass die Seriennummer der Datei mit der eingegebenen Nummer übereinstimmt.

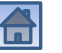

# Anzeige der installierten Lizenz

| ut Ihrem Rechner sind die<br>eitere Lizenzen hinzufüger | folgenden Lizenzen ins<br>1 oder nicht mehr benöt | talliert. Bei Bedarf können Si<br>igte Lizenzen löschen. |
|---------------------------------------------------------|---------------------------------------------------|----------------------------------------------------------|
| Seriennummer                                            | Lizenztyp                                         | Beschreibung                                             |
|                                                         |                                                   |                                                          |

Die installierte Lizenzdatei wird angezeigt. Sie können weitere Lizenzen hinzufügen oder Lizenzen löschen.

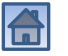

#### Computernummer

| TTT2020 - Installation                                 |                                                                 |                                       |
|--------------------------------------------------------|-----------------------------------------------------------------|---------------------------------------|
| Computernummer                                         |                                                                 | 1                                     |
| Geben Sie die Nummer des                               | s Computers ein.                                                |                                       |
| Bei der Durchführung eines<br>eine separate Nummer bes | Turniers mit mehreren Rechne<br>itzen. Werte zwischen 1 und 9 s | rn muss jeder Rechner<br>ind erlaubt. |
| Computernummer:                                        |                                                                 |                                       |
|                                                        |                                                                 |                                       |
|                                                        |                                                                 |                                       |
|                                                        | Abbrechen < Zu                                                  | rück Weiter >                         |

Anmerkung: Die Computernummer kann auch noch später im Programm TTT2020 geändert werden.

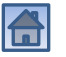

### Installation beendet

| TTT2020                                          |                        | - <u></u>          |              | ×    |
|--------------------------------------------------|------------------------|--------------------|--------------|------|
| Installation beendet                             |                        |                    | Ř            |      |
| TTT2020 wurde erfolgreich installiert.           |                        |                    |              |      |
| Klicken Sie auf "Schließen".                     |                        |                    |              |      |
|                                                  |                        |                    |              |      |
|                                                  |                        |                    |              |      |
|                                                  |                        |                    |              |      |
|                                                  |                        |                    |              |      |
|                                                  |                        |                    |              |      |
| Prüfen Sie mit Windows Update, ob wic<br>stehen. | htige Aktualisierungen | für .NET Framework | < zur Verfüg | jung |
|                                                  |                        |                    |              |      |

#### Ende der Installation

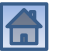

# Deinstallation des Programms

- Zur Deinstallation des Programms benötigen Sie Administrator-Rechte.
- Doppelklicken Sie auf dem Desktop auf das Symbol

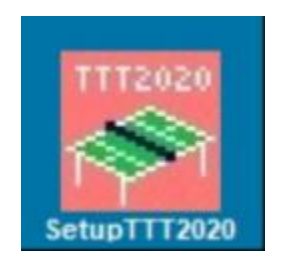

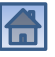

# Willkommen beim Setup-Assistenten

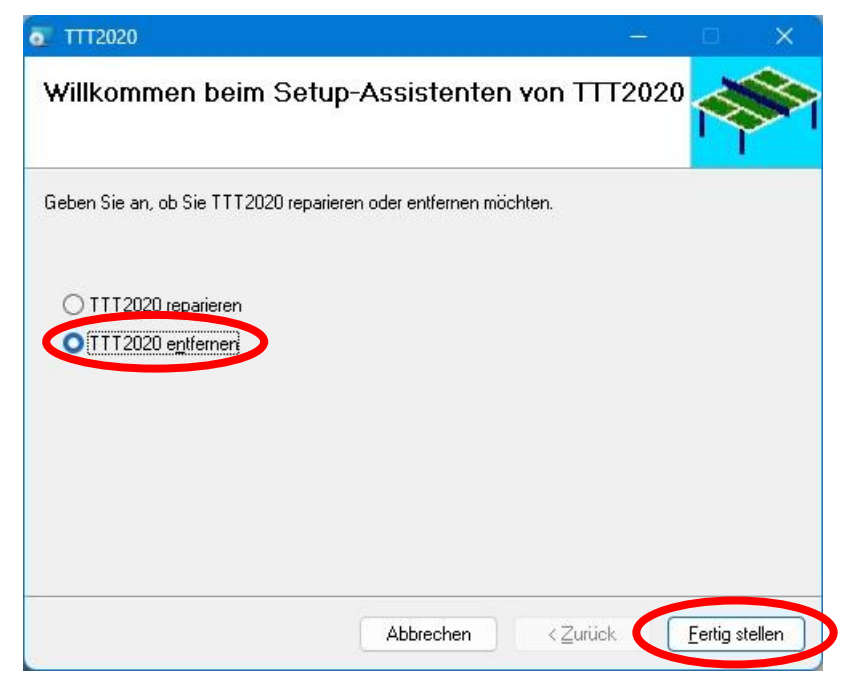

Im Setup-Assistenten wählen Sie die Option "Entfernen" aus und klicken dann auf "Fertig stellen".

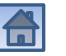

# Änderungen am Gerät zulassen

Benutzerkontensteuerung

Möchten Sie zulassen, dass durch diese App Änderungen an Ihrem Gerät vorgenommen werden?

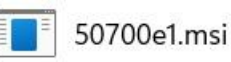

Verifizierter Herausgeber: HeSoWa

Dateiursprung: Festplatte auf diesem Computer

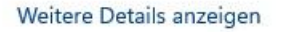

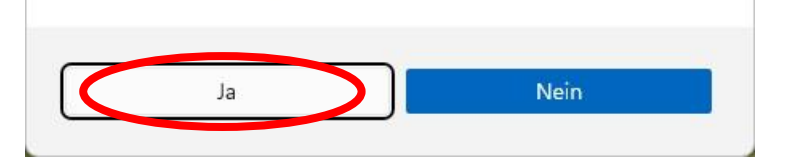

Wenn die Benutzerkontensteuerung eingeschaltet ist, müssen Sie bestätigen, dass das Installationsprogramm an dem Computer Änderungen vornehmen darf.

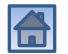

X

# Benutzer-Daten und Einstellungen beibehalten

| 🖉 TTT2020 - Deinstallation 🛛 📉 🗙                                                                                                    |                                                  |
|----------------------------------------------------------------------------------------------------|--------------------------------------------------|
| TTT2020 entfernen                                                                                                    |                                                  |
| Der erste Teil der Deinstallation ist abgeschlossen. Wie wollen Sie jetzt<br>fortfahren?                                                                                                    |                                                  |
| <ul> <li>Komplette Deinstallation durchführen</li> <li>Benutzerspezifische Dateien und Einstellungen für eine Neuinstallation<br/>behalten</li> </ul>                                                                                                    |                                                  |
| Benutzer-Dat<br>beibehalten ur                                                                                                    | ten und Einstellungen<br>nd Installation beenden |
| Abbrechen < Zurück Weiter >                                                                                                    |                                                  |
| Nach dem ersten Teil der Deinstallation werden Sie gefragt, ob Sie<br>enutzerspezifische Dateien und Einstellungen für eine anschließende<br>Neuinstallation behalten wollen. Falls Sie sich dafür entscheiden,<br>bleiben die installierten Lizenzen und alle Dateien erhalten. |                                                  |
| Gerhard Heder (HeSoWa)                                                                                                    | 29                                               |

# **Komplette Deinstallation**

| 1 1 1 2020 entfernen                                             |                                                  |                |
|------------------------------------------------------------------|--------------------------------------------------|----------------|
| Der erste Teil der Deinstalla<br>ortfahren?                      | ation ist abgeschlossen. Wie wol                 | len Sie jetzt  |
| Komplette Deinstallation<br>Benutzerspezifische Date<br>behalten | durchführen<br>eien und Einstellungen für eine N | euinstallation |
|                                                                  |                                                  |                |

Falls Sie sich für eine komplette Deinstallation entscheiden, werden die installierten Lizenzen deinstalliert und alle benutzerspezifischen Einstellungen gelöscht.

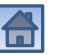

### Vom Benutzer erzeugte Dateien anzeigen

| ateien löse                                                                                                    | chen                                                                                                    |                                                                                                    |                                   |                    | R             | 8   |
|----------------------------------------------------------------------------------------------------|----------------------------------------------------------------------------------------------------|----------------------------------------------------------------------------------------------------|-----------------------------------|--------------------|---------------|-----|
| lie folgenden E<br>ntscheiden, ob<br>ie Dateien, die                                                                           | Dateien wurden<br>9 Sie diese Date<br>9 gelöscht werde                                                                              | ∨om Benutzer erze<br>eien löschen oder I<br>en sollen.                                                                                                    | ugt. Sie könr<br>oehalten woll    | ien jetz<br>en. Mə | t<br>arkieren | Sie |
| D:\Gerhard\Dc<br>139_2er-Te<br>Bavarian T<br>Bavarian T<br>Bavarian T<br>Bavarian T<br>Bavarian T<br>Bavarian T<br>Cum Lischer | okumente\TTT2<br>am (Mod. Corbi<br>T-Race\Breiten<br>T-Race\Breiten<br>T-Race\Moosb<br>T-Race\Moosb<br>T-Race\Moosb<br>T-Race\Moosb | 2020<br>illon-Cup).tmpls<br>brunn\Neu.ttx<br>brunn\Test.ttx<br>brunn\tournamentE<br>urg\Bavarian.ttx<br>urg\tournamentExp<br>urg2025\Bavaria.ttt<br>urg2025\Bavaria21 | ixport.xml<br>bort.xml<br>x<br>mv |                    |               | 1   |
| Alle                                                                                                    | Keine                                                                                                    | Abbrechen                                                                                                    | < Zurück                          |                    | Weiter        | r>  |

Als nächstes erscheint eine Liste aller vom Benutzer erzeugten Dateien (insbesondere der Turnierdateien). Sie können alle Dateien behalten (auf Weiter klicken) ...

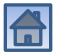

# Vom Benutzer erzeugte Dateien auswählen und löschen

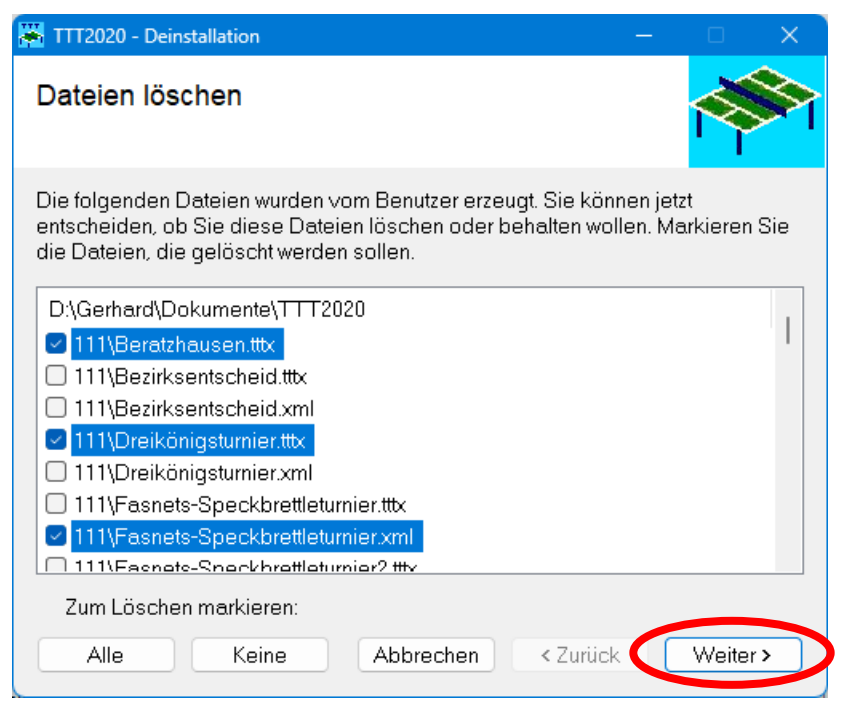

... oder Sie können einige oder alle Dateien zum Löschen auswählen. Nach Klicken auf den Weiter-Button werden die markierten Dateien gelöscht.

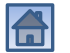

# Entfernen von TTT2020 beendet

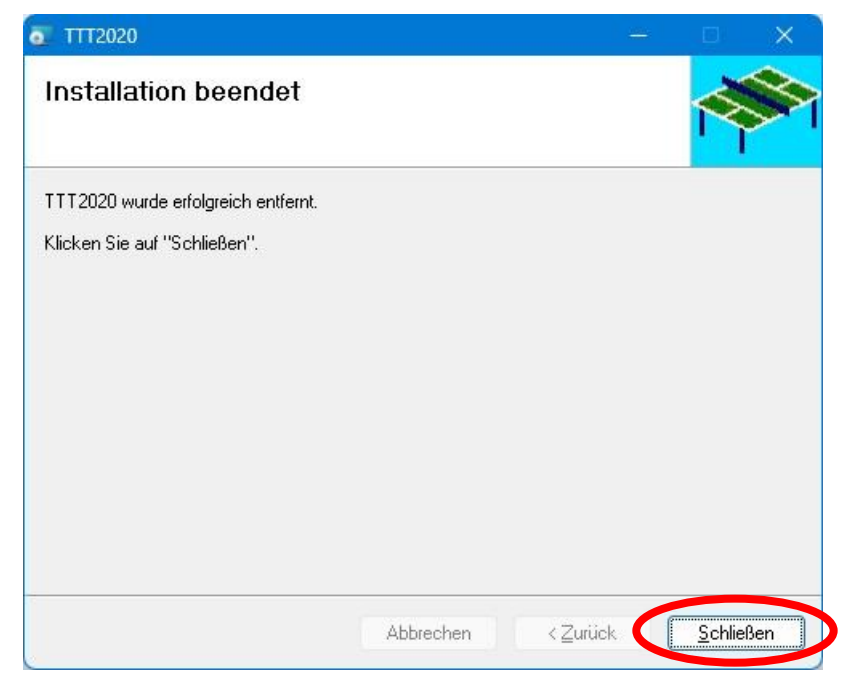

#### Ende der Deinstallation

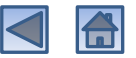

# Installation und Entfernen von Lizenzdateien

- Erste Lizenz installieren
- Neue Lizenz hinzufügen
- Lizenz aktualisieren
- Lizenzen entfernen

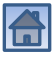

# Erste Lizenz installieren

- Zur Installation einer Lizenzdatei benötigen Sie Administratorrechte und eine aktive Internetverbindung.
- Kopieren Sie die Lizenzdatei (vom Typ \*.lic) auf Ihren Rechner in das Verzeichnis Dokumente oder eines seiner Unterverzeichnisse, z.B. in TTT2020.
- Doppelklicken Sie auf dem Desktop auf das Symbol

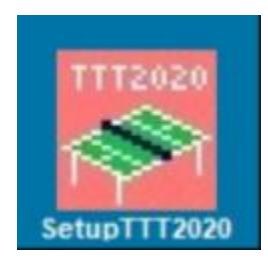

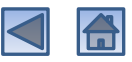

# Willkommen beim Setup-Assistenten

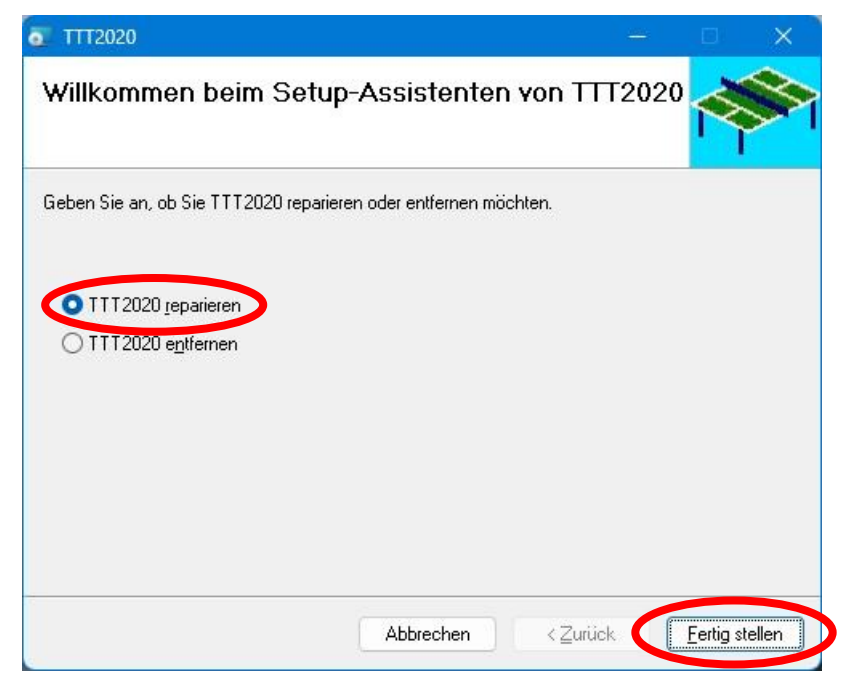

Im Setup-Assistenten wählen Sie die Option "Reparieren" aus und klicken dann auf "Fertig stellen".

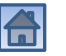
# Änderungen am Gerät zulassen

X

Benutzerkontensteuerung

Möchten Sie zulassen, dass durch diese App Änderungen an Ihrem Gerät vorgenommen werden?

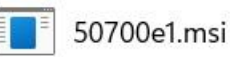

Verifizierter Herausgeber: HeSoWa Dateiursprung: Festplatte auf diesem Computer

#### Weitere Details anzeigen

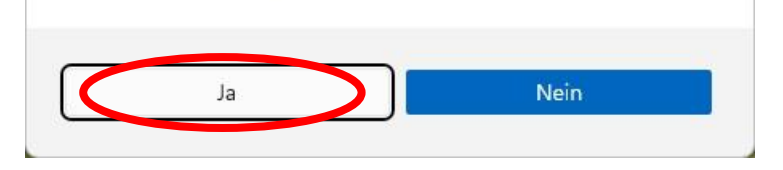

Wenn die Benutzerkontensteuerung eingeschaltet ist, müssen Sie bestätigen, dass das Installationsprogramm an dem Computer Änderungen vornehmen darf.

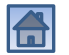

## Installation wird durchgeführt

| TTT2020 wird insta        | alliert |  | 1 |
|---------------------------|---------|--|---|
| TTT2020 wird installiert. |         |  |   |
| Vorgang wird ausgeführt   |         |  |   |
|                           |         |  |   |
|                           |         |  |   |
|                           |         |  |   |

Die Installation wird nun teilweise wiederholt. Der Fortschritt wird angezeigt.

Anschließend verbindet sich die Installationsprozedur mit dem Internet.

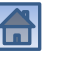

## Überprüfung der Lizenzdatenbank

Mithilfe des Internets wird überprüft, ob die Lizenzdatenbank aktuell ist.

Falls ja, geht es weiter mit dem nächsten Schritt (nächste Folie).

Ansonsten muss eine Aktualisierung vorgenommen werden.

39

## Seriennummer der ersten Lizenz eingeben

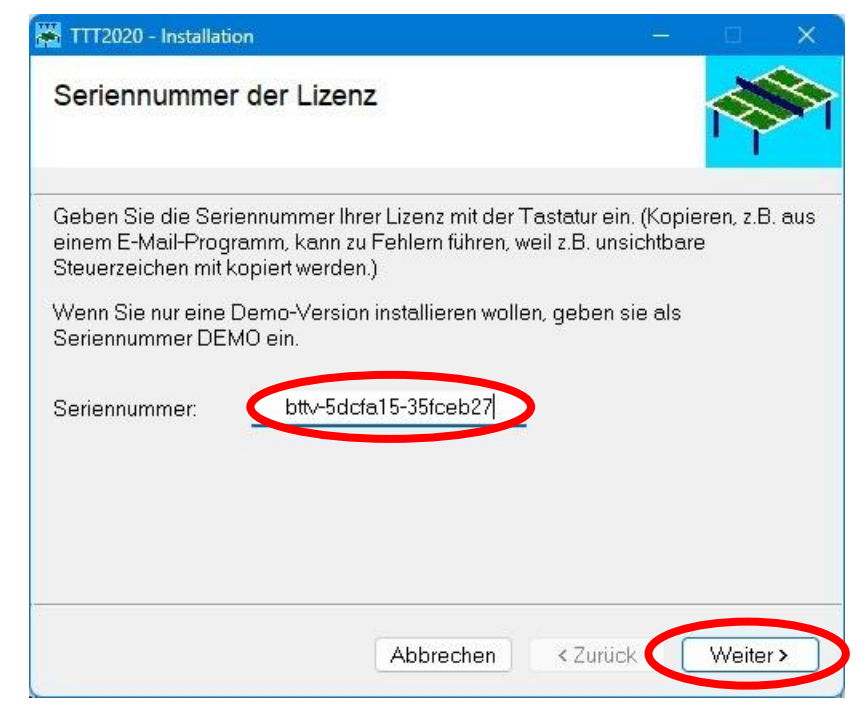

Geben Sie hier bitte die per E-Mail erhaltene Seriennummer ein, und zwar Zeichen für Zeichen mit der Tastatur. (Hinweis: Die abgebildete Seriennummer ist nicht die des BTTV.)

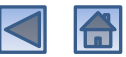

### Lizenzdatei auswählen

| Datum<br>16.06.2025 16:44<br>30.05.2025 17:15 |
|-----------------------------------------------|
|                                               |

Suchen und selektieren Sie die Lizenzdatei, die Sie zuvor auf Ihren Rechner kopiert haben. Nach dem Klicken auf "Öffnen" wird die Lizenz installiert. Voraussetzung ist, dass die Seriennummer der Datei mit der eingegebenen Nummer übereinstimmt.

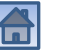

## Anzeige der installierten Lizenz

| eitere Lizenzen hinzufüg | en oder nicht mehr benöt | igte Lizenzen löschen. |
|--------------------------|--------------------------|------------------------|
| Seriennummer             | Lizenztyp                | Beschreibung           |
| JW-JULIA 19-35108027     | verballas-Lizenz         | verballa bayelli       |

Die installierte Lizenzdatei wird angezeigt. Sie können weitere Lizenzen hinzufügen oder Lizenzen löschen. Klicken Sie auf Weiter, um die Installation zu beenden.

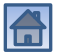

### Installation beendet

| 😰 ТТТ2020                                        |                        |                | 2000     |                 | ×    |
|--------------------------------------------------|------------------------|----------------|----------|-----------------|------|
| Installation beendet                             |                        |                |          |                 |      |
| TTT2020 wurde erfolgreich installiert.           |                        |                |          |                 |      |
| Klicken Sie auf "Schließen".                     |                        |                |          |                 |      |
|                                                  |                        |                |          |                 |      |
|                                                  |                        |                |          |                 |      |
|                                                  |                        |                |          |                 |      |
|                                                  |                        |                |          |                 |      |
|                                                  |                        |                |          |                 |      |
| Prüfen Sie mit Windows Update, ob wie<br>stehen. | chtige Aktualisierunge | en für .NET F  | ramework | zur Verfüg      | jung |
|                                                  |                        |                |          |                 |      |
|                                                  | Abbrechen              | < <u>Z</u> uri | ick      | <u>S</u> chliel | Ben  |

#### Ende der Installation

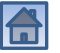

# Neue Lizenz hinzufügen

- Zur Installation einer Lizenzdatei benötigen Sie Administratorrechte und eine aktive Internetverbindung.
- Kopieren Sie die Lizenzdatei (vom Typ \*.lic) auf Ihren Rechner in das Verzeichnis Dokumente oder eines seiner Unterverzeichnisse, z.B. in TTT2020.
- Doppelklicken Sie auf dem Desktop auf das Symbol

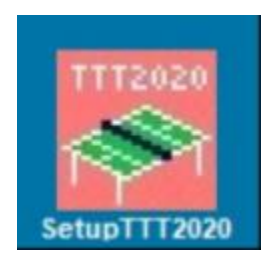

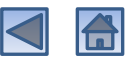

## Willkommen beim Setup-Assistenten

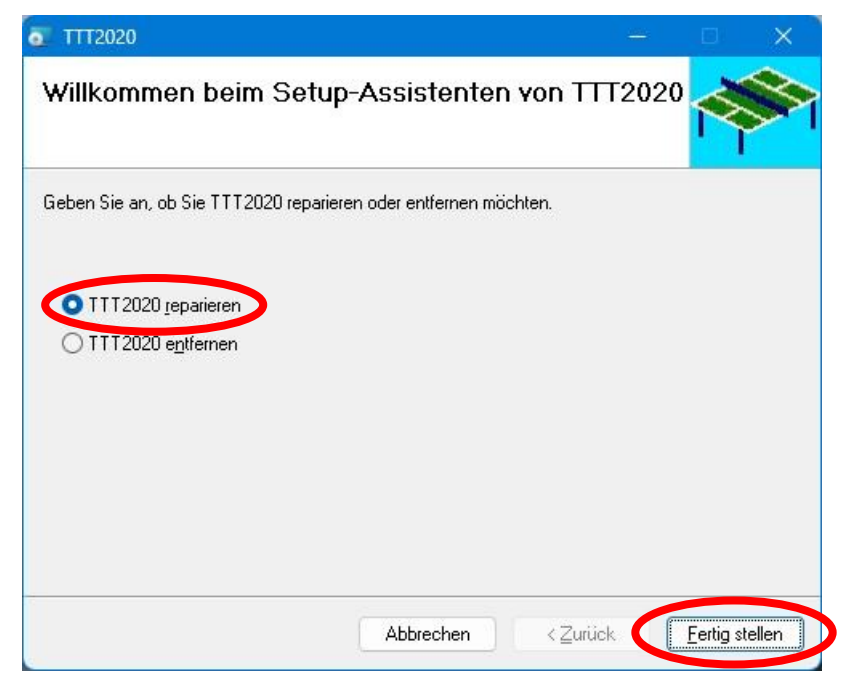

Im Setup-Assistenten wählen Sie die Option "Reparieren" aus und klicken dann auf "Fertig stellen".

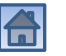

# Änderungen am Gerät zulassen

Benutzerkontensteuerung

Möchten Sie zulassen, dass durch diese App Änderungen an Ihrem Gerät vorgenommen werden?

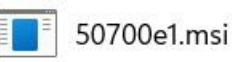

Verifizierter Herausgeber: HeSoWa

Dateiursprung: Festplatte auf diesem Computer

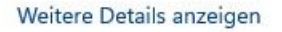

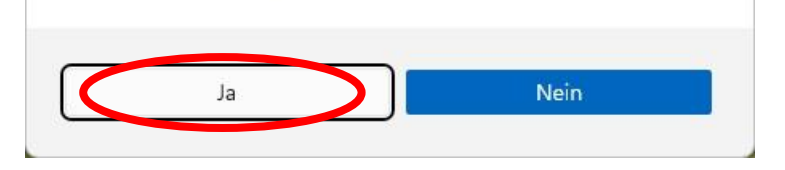

Wenn die Benutzerkontensteuerung eingeschaltet ist, müssen Sie bestätigen, dass das Installationsprogramm an dem Computer Änderungen vornehmen darf.

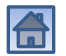

X

## Installation wird durchgeführt

| TTT2020 wird ins          | stalliert |          |          | 1    | S    |
|---------------------------|-----------|----------|----------|------|------|
| TTT2020 wird installiert. |           |          |          |      |      |
| Vorgang wird ausgeführt.  | *         |          |          |      |      |
|                           |           |          |          |      |      |
|                           |           |          |          |      |      |
|                           |           |          |          |      |      |
|                           | A         | obrechen | < Zurück | Weit | er > |

Die Installation wird nun teilweise wiederholt. Der Fortschritt wird angezeigt.

Anschließend verbindet sich die Installationsprozedur mit dem Internet.

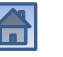

## Überprüfung der Lizenzdatenbank

Mithilfe des Internets wird überprüft, ob die Lizenzdatenbank aktuell ist.

Falls ja, geht es weiter mit dem nächsten Schritt (nächste Folie).

Ansonsten muss eine Aktualisierung vorgenommen werden.

## Neue Lizenz hinzufügen

| eitere Lizenzen ninzutugi | en oder nicht mehr benöt | igte Lizenzen löschen. |
|---------------------------|--------------------------|------------------------|
| Seriennummer              | Lizenztyp                | Beschreibung           |
| ntv-5dcfa15-35fceb27      | Verbands-Lizenz          | Verband Bayern         |

Klicken Sie auf den Button "Hinzufügen", um eine weitere Lizenz zu installieren.

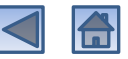

## Seriennummer eingeben

| TTT2020 - Installation                                                                        |                                                       |                                 |                   |                | ×   |
|-----------------------------------------------------------------------------------------------|-------------------------------------------------------|---------------------------------|-------------------|----------------|-----|
| Seriennummer der Lize                                                                         | enz                                                   |                                 |                   | R              |     |
| 10                                                                                            |                                                       |                                 |                   |                |     |
| Geben Sie die Seriennummer I<br>einem E-Mail-Programm, kann<br>Steuerzeichen mit kopiert werd | lhrer Lizenz mit der<br>zu Fehlern führen, s<br>len.) | Tastatur ein.<br>weil z.B. unsi | (Kopie<br>chtbare | ren, z.B.<br>9 | aus |
| Seriennummer: 1db8-e                                                                          | e4c713-17ab6b3                                        |                                 |                   |                |     |
|                                                                                               | Abbrechen                                             | < Zurück                        |                   | Weiter         | ,   |

Geben Sie hier bitte die Seriennummer der Lizenz ein, und zwar Zeichen für Zeichen mit der Tastatur.

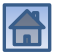

### Lizenzdatei auswählen

| erzeichnis: <u>D:\Gerhard\Doku</u><br>Spielwaren<br>Stammbaum<br>Steuern<br>Testament<br>Thunderbird<br>Tim<br>Tischtennis<br>Toyota | Name  Examples  Cicense_lic  License_BTTV_202 | Datum<br>16.06.2025 17:12<br>11.01.2025 12:36<br>25_26.lic 30.05.2025 17:15 |
|----------------------------------------------------------------------------------------------------|-----------------------------------------------|-----------------------------------------------------------------------------|
| ateiname: License.lic                                                                                                    |                                               | Öffnen Abbrecher                                                            |

Suchen und selektieren Sie die Lizenzdatei, die Sie zuvor auf Ihren Rechner kopiert haben. Nach dem Klicken auf "Öffnen" wird die Lizenz installiert. Voraussetzung ist, dass die Seriennummer der Datei mit der eingegebenen Nummer übereinstimmt.

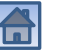

## Anzeige der installierten Lizenzen

| uf Ihrem Rechner sind die f<br>eitere Lizenzen hinzufügen | olgenden Lizenzen ins<br>oder nicht mehr benöt | talliert. Bei Bedarf können Sie<br>igte Lizenzen löschen. |
|-----------------------------------------------------------|------------------------------------------------|-----------------------------------------------------------|
| Seriennummer                                              | Lizenztyp                                      | Beschreibung                                              |
| ottv-5dcfa15-35fceb27                                     | Verbands-Lizenz                                | Verband Bayern                                            |
| 1db8-e4c713-17ab6b3                                       | Computer-Lizenz                                | MERKUR\Gerhard                                            |
|                                                           |                                                |                                                           |

Die installierte Lizenzdatei wird zusätzlich in der Liste angezeigt. Sie können weitere Lizenzen hinzufügen oder Lizenzen löschen. Klicken Sie auf Weiter, um die Installation zu beenden.

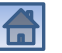

### Installation beendet

| 😰 TTT2020                                       |                        |               |          |                 | ×    |
|-------------------------------------------------|------------------------|---------------|----------|-----------------|------|
| Installation beendet                            |                        |               |          |                 |      |
| TTT2020 wurde erfolgreich installiert.          |                        |               |          |                 |      |
| Klicken Sie auf "Schließen".                    |                        |               |          |                 |      |
|                                                 |                        |               |          |                 |      |
|                                                 |                        |               |          |                 |      |
|                                                 |                        |               |          |                 |      |
|                                                 |                        |               |          |                 |      |
|                                                 |                        |               |          |                 |      |
| Prüfen Sie mit Windows Update, ob wi<br>stehen. | chtige Aktualisierunge | en für .NET F | ramework | zur Verfüg      | lung |
|                                                 | (The second            |               |          | 0.11            |      |
|                                                 | Abbrechen              | <∠un          | JCK      | <u>S</u> chliel | 3en  |

#### Ende der Installation

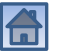

# Lizenz aktualisieren

- Zur Installation einer Lizenzdatei benötigen Sie
   Administratorrechte und eine aktive Internetverbindung.
- Kopieren Sie die Lizenzdatei (vom Typ \*.lic) auf Ihren Rechner in das Verzeichnis Dokumente oder eines seiner Unterverzeichnisse, z.B. in TTT2020.
- Doppelklicken Sie auf dem Desktop auf das Symbol

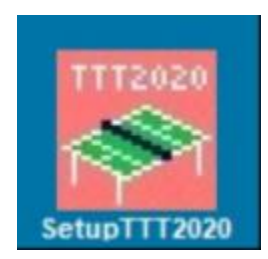

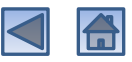

## Willkommen beim Setup-Assistenten

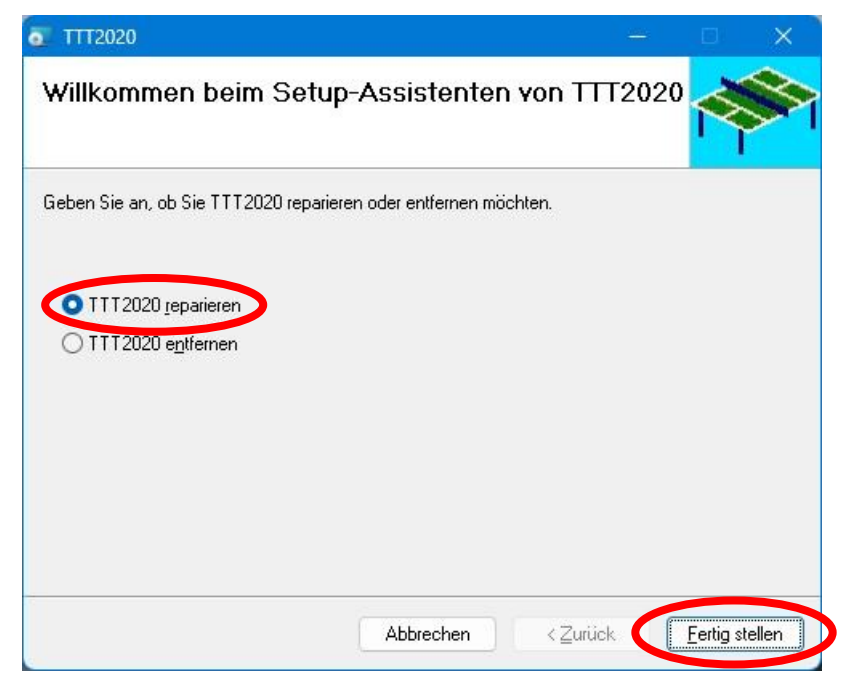

Im Setup-Assistenten wählen Sie die Option "Reparieren" aus und klicken dann auf "Fertig stellen".

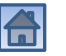

# Änderungen am Gerät zulassen

X

Benutzerkontensteuerung

Möchten Sie zulassen, dass durch diese App Änderungen an Ihrem Gerät vorgenommen werden?

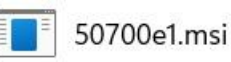

Verifizierter Herausgeber: HeSoWa

Dateiursprung: Festplatte auf diesem Computer

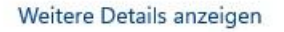

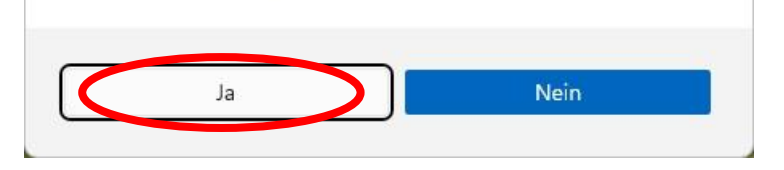

Wenn die Benutzerkontensteuerung eingeschaltet ist, müssen Sie bestätigen, dass das Installationsprogramm an dem Computer Änderungen vornehmen darf.

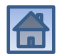

## Installation wird durchgeführt

| TTT2020 wird inst         | alliert   |                  | 1              | 8 |
|---------------------------|-----------|------------------|----------------|---|
| TTT2020 wird installiert. |           |                  |                |   |
| Vorgang wird ausgeführt   |           |                  |                |   |
|                           |           |                  |                |   |
|                           |           |                  |                |   |
|                           |           |                  |                |   |
|                           | Abbrechen | < <u>Z</u> urück | <u>W</u> eiter | > |

Die Installation wird nun teilweise wiederholt. Der Fortschritt wird angezeigt.

Anschließend verbindet sich die Installationsprozedur mit dem Internet.

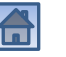

## Überprüfung der Lizenzdatenbank

Mithilfe des Internets wird überprüft, ob die Lizenzdatenbank aktuell ist.

Falls ja, geht es weiter mit dem nächsten Schritt (nächste Folie).

Ansonsten muss eine Aktualisierung vorgenommen werden.

## Lizenz aktualisieren

| eitere Lizenzen hinzufü | gen oder nicht mehr benöt | igte Lizenzen löschen. |
|-------------------------|---------------------------|------------------------|
| Seriennummer            | Lizenztyp                 | Beschreibung           |
| JIIV-14031 28-17 80602  | verbanus-Lizeliz          | verballu bayelli       |
|                         |                           |                        |
|                         |                           |                        |
|                         |                           |                        |
|                         |                           |                        |

Selektieren Sie die Lizenz, die Sie aktualisieren wollen, und klicken Sie auf "Löschen", um Sie zu entfernen.

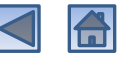

## Alte Lizenz ist gelöscht

|                                                  |                                                   | · · ·                                                         |      |
|--------------------------------------------------|---------------------------------------------------|---------------------------------------------------------------|------|
| uf Ihrem Rechner sind<br>eitere Lizenzen hinzufü | die folgenden Lizenzer<br>igen oder nicht mehr be | n installiert. Bei Bedarf könne<br>enötigte Lizenzen löschen. | n Si |
| Seriennummer                                     | Lizenztyp                                         | Beschreibung                                                  |      |
|                                                  |                                                   |                                                               |      |
|                                                  |                                                   |                                                               |      |
|                                                  |                                                   |                                                               |      |
|                                                  |                                                   |                                                               |      |

Die Lizenz verschwindet in der Liste der installierten Lizenzen. Drücken Sie danach auf die Schaltfläche "Hinzufügen".

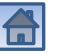

## Bisherige Seriennummer übernehmen

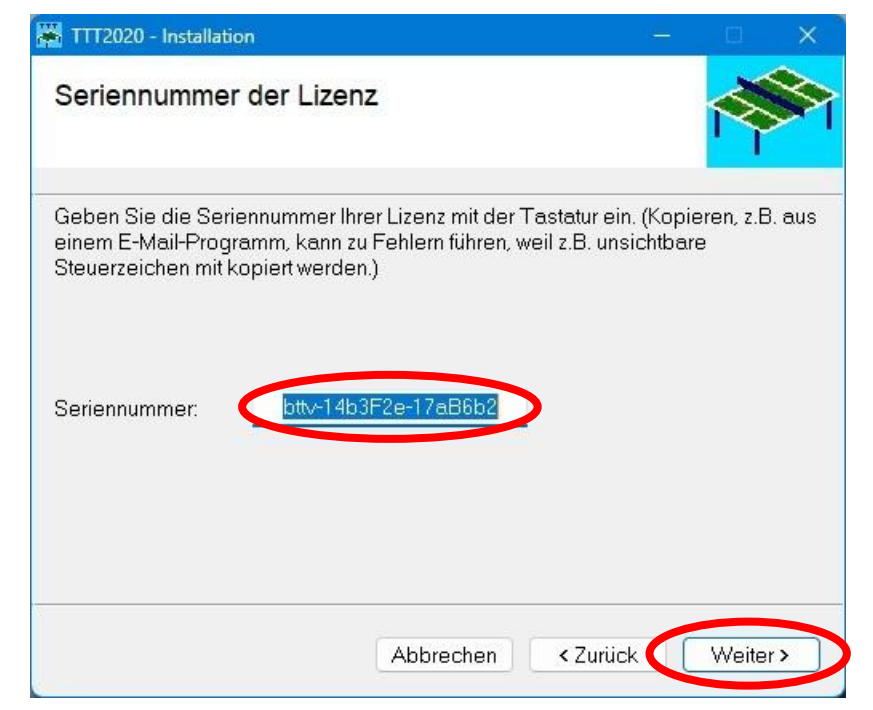

Die Seriennummer der gelöschten Lizenz wird als Default angezeigt. Übernehmen Sie diese Seriennummer durch Klicken auf "Weiter".

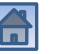

## Neue Lizenzdatei auswählen

| 🔟 Lizenzdatei öffnen                                                         |                                                                    | ×                                             |
|------------------------------------------------------------------------------|--------------------------------------------------------------------|-----------------------------------------------|
| Verzeichnis: 1 D.\Gerhard\Dokume                                             | ente∖TTTT2020<br>Name<br>imit Examples<br>Iccense_BTTV_2025_26.lic | Datum<br>16.06.2025 16:44<br>30.05.2025 17:15 |
| Toyota<br>Canal Treysa<br>⊕ Canal TTTT<br>⊕ Canal TTTT2020<br>⊕ Canal Urlaub |                                                                    |                                               |
| Dateiname: License_BTTV_2025_:                                               | 26.lic                                                             | iffnen Abbrechen                              |

Suchen und selektieren Sie die neue Lizenzdatei. Nach dem Klicken auf die Schaltfläche "Öffnen" wird die Lizenz installiert.

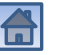

## Anzeige der aktualisierten Lizenz

| eitere Lizenzen hinzufüger | n oder nicht mehr benöt      | igte Lizenzen löschen. |
|----------------------------|------------------------------|------------------------|
| Seriennummer               | Lizenztyp<br>Verbanda Lizenz | Beschreibung           |
|                            | + CIDCIIG3 EI26112           | Verband Bayern         |
|                            |                              |                        |
|                            |                              |                        |
|                            |                              |                        |

Die aktualisierte Lizenzdatei wird angezeigt. Klicken Sie auf Weiter, um die Installation zu beenden.

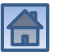

### Installation beendet

| 🕎 ТТТ2020                                        |                       |                  |          |                 | ×    |
|--------------------------------------------------|-----------------------|------------------|----------|-----------------|------|
| Installation beendet                             |                       |                  |          | Ř               |      |
| TTT2020 wurde erfolgreich installiert.           |                       |                  |          |                 |      |
| Klicken Sie auf "Schließen".                     |                       |                  |          |                 |      |
|                                                  |                       |                  |          |                 |      |
|                                                  |                       |                  |          |                 |      |
|                                                  |                       |                  |          |                 |      |
|                                                  |                       |                  |          |                 |      |
| Prüfen Sie mit Windows Update, ob wic<br>stehen. | htige Aktualisierunge | en für .NET Frar | nework a | ur Verfüg       | lung |
|                                                  | Abbrechen             | < <u>Z</u> urück | (        | <u>S</u> chliel | 3en  |

#### Ende der Installation

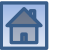

# Lizenzen entfernen

- Zum Entfernen von Lizenzdateien benötigen Sie Administratorrechte und eine aktive Internetverbindung.
- Doppelklicken Sie auf dem Desktop auf das Symbol

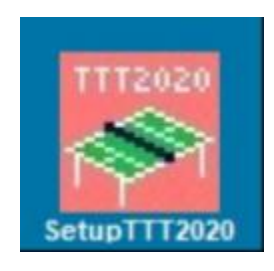

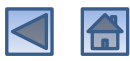

## Willkommen beim Setup-Assistenten

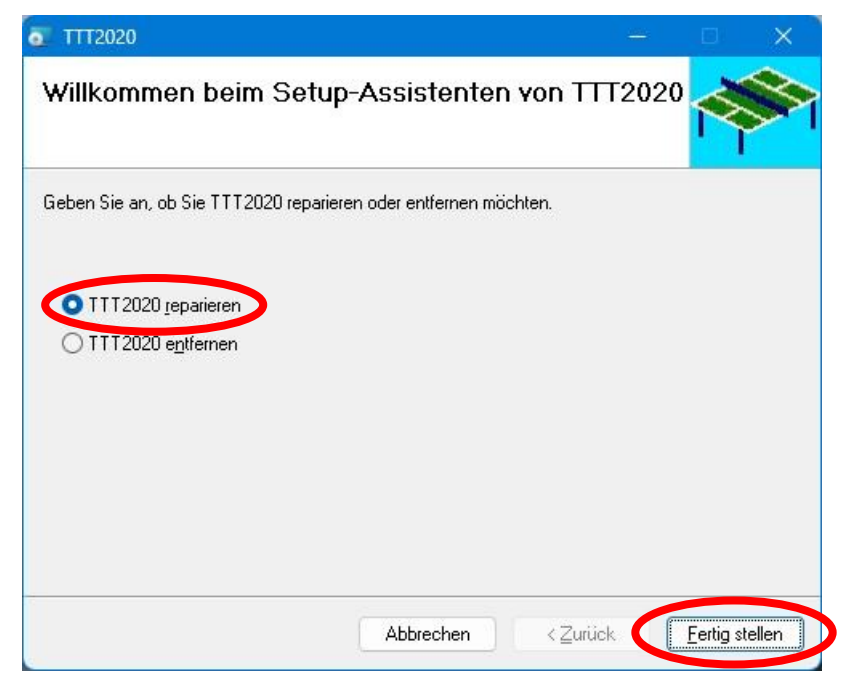

Im Setup-Assistenten wählen Sie die Option "Reparieren" aus und klicken dann auf "Fertig stellen".

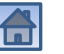

# Änderungen am Gerät zulassen

X

Benutzerkontensteuerung

Möchten Sie zulassen, dass durch diese App Änderungen an Ihrem Gerät vorgenommen werden?

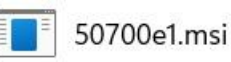

Verifizierter Herausgeber: HeSoWa

Dateiursprung: Festplatte auf diesem Computer

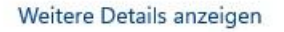

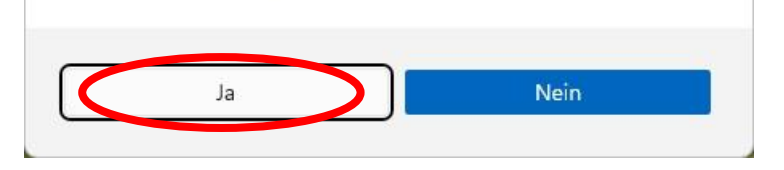

Wenn die Benutzerkontensteuerung eingeschaltet ist, müssen Sie bestätigen, dass das Installationsprogramm an dem Computer Änderungen vornehmen darf.

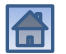

## Installation wird durchgeführt

| TTT2020 wird ins          | stalliert |             |    | R     | 8  |
|---------------------------|-----------|-------------|----|-------|----|
| TTT2020 wird installiert. |           |             |    |       |    |
| Vorgang wird ausgeführt.  | *         |             |    |       |    |
|                           |           |             |    |       |    |
|                           |           |             |    |       |    |
|                           |           |             |    |       |    |
|                           | Abbrech   | en < Zurück | ñř | Weite | r> |

Die Installation wird nun teilweise wiederholt. Der Fortschritt wird angezeigt.

Anschließend verbindet sich die Installationsprozedur mit dem Internet.

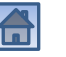

## Überprüfung der Lizenzdatenbank

Mithilfe des Internets wird überprüft, ob die Lizenzdatenbank aktuell ist.

Falls ja, geht es weiter mit dem nächsten Schritt (nächste Folie).

Ansonsten muss eine Aktualisierung vorgenommen werden.

## Entfernen von Lizenzen

| uf Ihrem Rechner sind die t<br>eitere Lizenzen hinzufügen | olgenden Lizenzen ins<br>oder nicht mehr benöt | talliert. Bei Bedarf können Si<br>igte Lizenzen löschen. |
|-----------------------------------------------------------|------------------------------------------------|----------------------------------------------------------|
| Seriennummer                                              | Lizenztyp                                      | Beschreibung                                             |
| bttv-14b3F2e-17aB6b2                                      | Verbands-Lizenz                                | Verband Bayern                                           |
| 1db8-e4c713-17ab6b3                                       | Computer-Lizenz                                | MERKUR\Gerhard                                           |
| 0397-e4c713-178a8ad                                       | Vereins-Lizenz                                 | TS/BSG Herzogenaurach                                    |
|                                                           |                                                |                                                          |

Selektieren Sie die Lizenzen, die Sie entfernen wollen, und klicken Sie anschließend auf "Löschen".

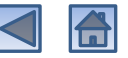

## Anzeige der noch installierten Lizenzen

| ıf Ihrem Rechner sind die<br>eitere Lizenzen hinzufüger | folgenden Lizenzen ins<br>1 oder nicht mehr benöt | talliert. Bei Bedarf können Sie<br>igte Lizenzen löschen. |
|---------------------------------------------------------|---------------------------------------------------|-----------------------------------------------------------|
| Seriennummer                                            | Lizenztyp                                         | Beschreibung                                              |
|                                                         |                                                   |                                                           |

Die gelöschten Lizenzen verschwinden in der Liste der installierten Lizenzen. Klicken Sie auf "Weiter", um die Aktion abzuschließen.

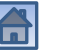

### Installation beendet

| 😰 ТТТ2020                                        |                       |            |                |       |                 | ×   |
|--------------------------------------------------|-----------------------|------------|----------------|-------|-----------------|-----|
| Installation beendet                             |                       |            |                |       | Ŕ               |     |
| TTT2020 wurde erfolgreich installiert.           |                       |            |                |       |                 |     |
| Klicken Sie auf "Schließen".                     |                       |            |                |       |                 |     |
|                                                  |                       |            |                |       |                 |     |
|                                                  |                       |            |                |       |                 |     |
|                                                  |                       |            |                |       |                 |     |
|                                                  |                       |            |                |       |                 |     |
|                                                  |                       |            |                |       |                 |     |
| Prüfen Sie mit Windows Update, ob wie<br>stehen. | chtige Aktualisierung | en für .NE | T Framewo      | rk zu | r Verfügi       | ung |
|                                                  |                       |            |                |       |                 |     |
|                                                  | Abbrechen             | < 2        | <u>l</u> urück | L     | <u>S</u> chließ | en  |

#### Ende der Installation

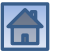
# Lizenzdatenbank aktualisieren

|                          | Co                                    | okie-Richtlinie                                                                                                    | Æ             |                                               |
|--------------------------|---------------------------------------|----------------------------------------------------------------------------------------------------|---------------|-----------------------------------------------|
| TTT2020                  | Cook<br>Web<br>diese<br>weite<br>sich | ies werden zur Benutzerführun<br>analyse verwendet und helfen (<br>2 Webseite zu verbessern. Durc<br>ere Nutzung dieser Webseite er<br>mit unserer Cookie-Police einve | =             |                                               |
| Lizer                    | zdater Impre                          | essum Datenschutzerklärung                                                                                                    |               |                                               |
| Im In<br>müsse           | ternet v<br>en eine                   | O Unbedingt erforderlich                                                                                                    | > →           | : gefunden. Sie<br>ownload-Button und         |
| öffne<br>Datei           | n Sie di<br>'Install                  | Funktionell                                                                                                    | $\rightarrow$ | ken Sie dort auf die<br>itswarnungen, die Sie |
| durch<br>könne           | Klicke<br>en. Dan                     | Performance                                                                                                    | $\rightarrow$ | führen' ignorieren<br>Computer zulassen       |
| wolle<br>Meld<br>jetzt o | n. Anso<br>ung, da<br>len Ext         | Marketing / Third Party                                                                                                    | $\rightarrow$ | id es erscheint eine<br>ssen ist. Beenden Sie |
| Instal<br>Komj           | ITTT2(                                | Alle akzeptieren                                                                                                    |               |                                               |
|                          |                                       | Nur Auswahl akzeptiere                                                                                                    |               |                                               |
|                          |                                       | Alle ablehnen                                                                                                    |               |                                               |

Falls notwendig, müssen Sie zunächst die Cookie-Richtlinie akzeptieren (die unbedingt erforderlichen Cookies genügen).

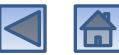

# Lizenzdatenbank herunterladen

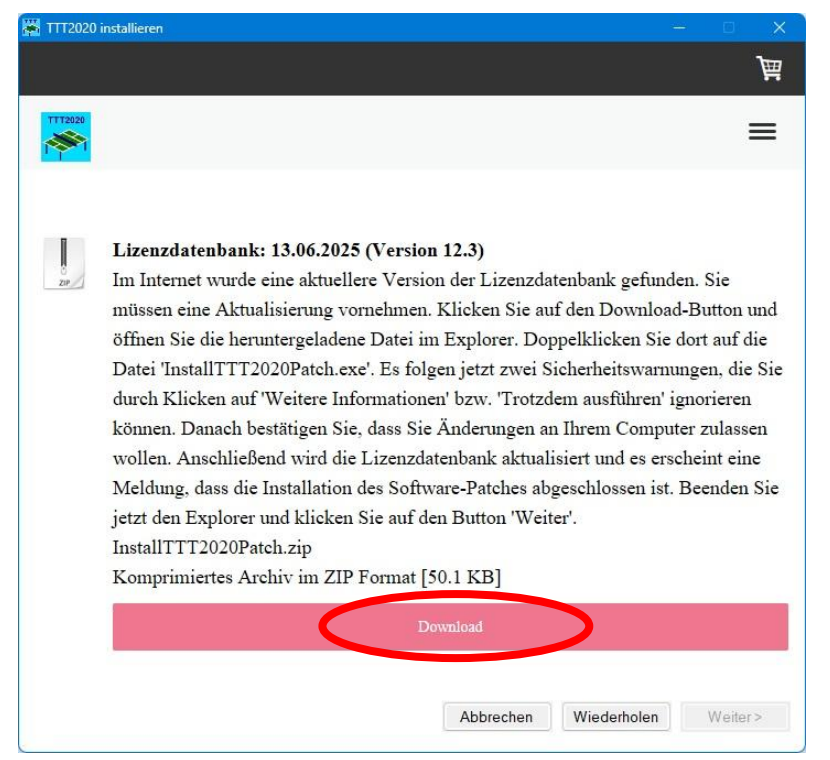

Klicken Sie auf den Download-Button, um die Installationsprozedur für die aktuelle Version der Lizenzdatenbank herunterzuladen.

### Heruntergeladene Zip-Datei öffnen

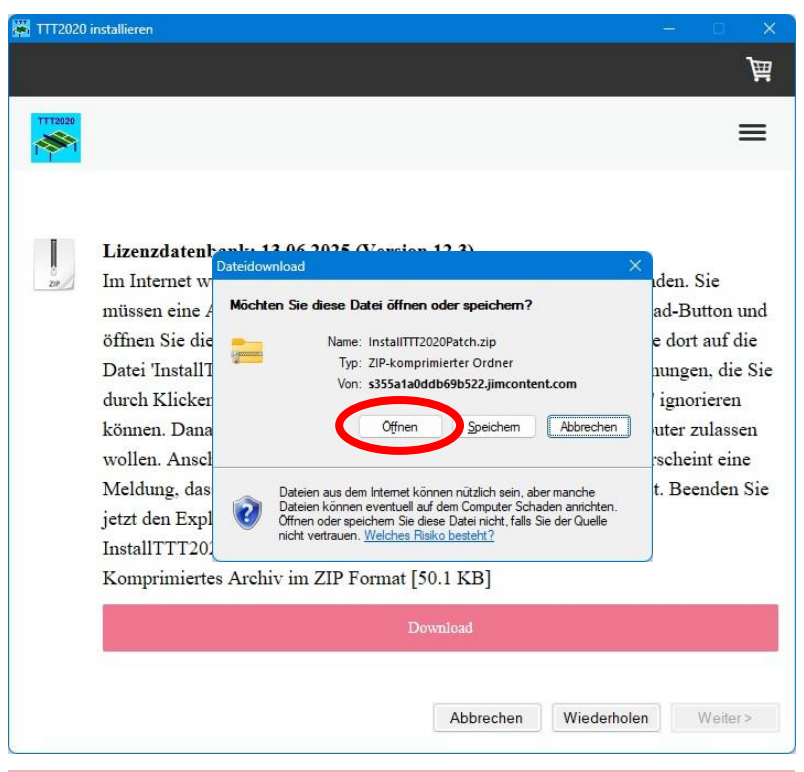

Öffnen Sie die heruntergeladene Zip-Datei.

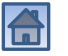

# Installationsprozedur starten

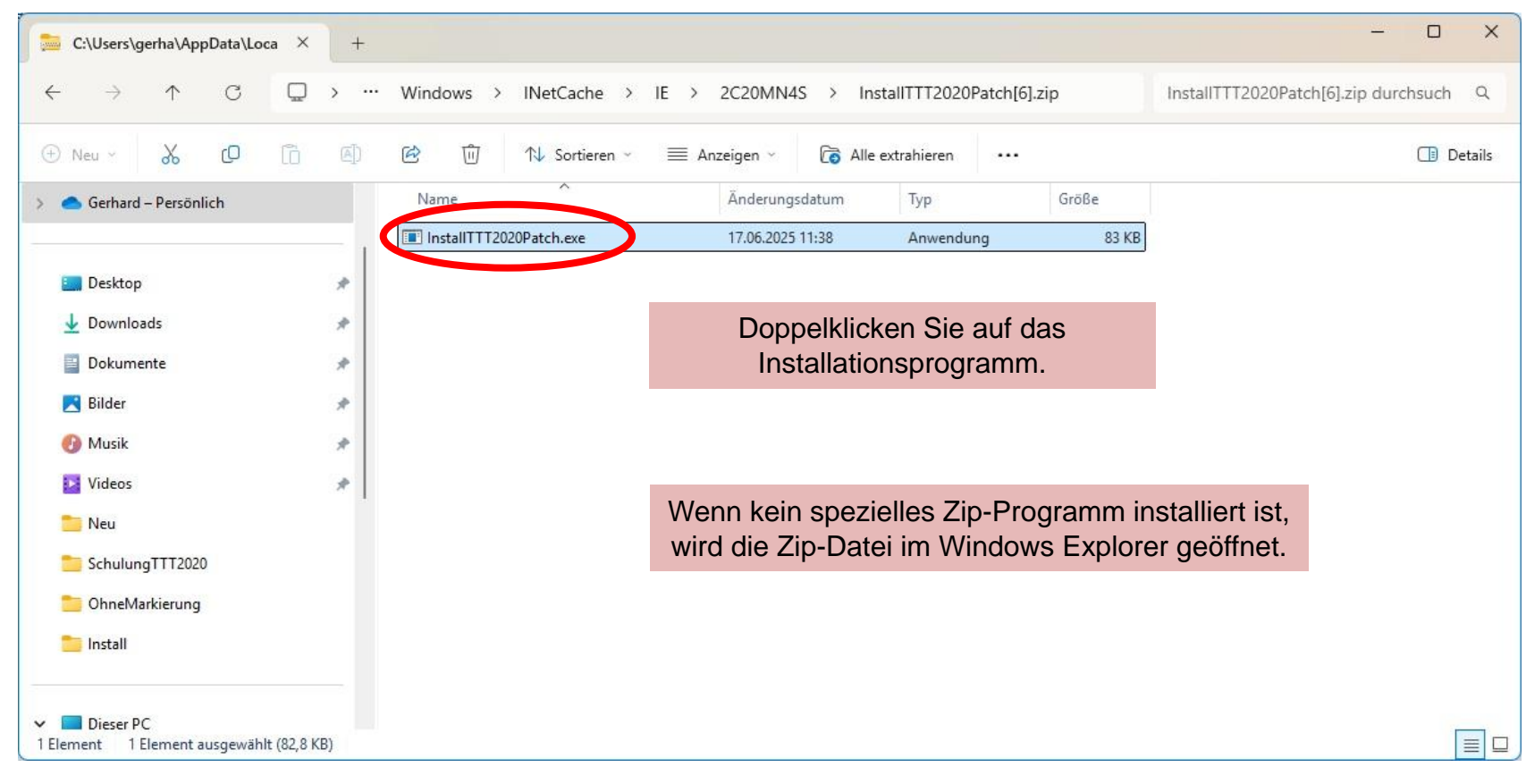

#### 19.06.2025

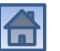

# Sicherheitshinweise ignorieren

X

# Der Computer wurde durch Windows geschützt

Von Microsoft Defender SmartScreen wurde der Start einer unbekannten App verdindere Die Ausschnung dieser App stellt u. U. ein Risiko für den PC dar. Weitere Informationen

Nicht ausführen

Wenn das SmartScreen-Filter eingeschaltet ist, erhalten Sie diesen Sicherheitshinweis. Klicken Sie auf "Weitere Informationen", um fortzufahren.

### Der Computer wurde durch Windows geschützt

Von Microsoft Defender SmartScreen wurde der Start einer unbekannten App verhindert. Die Ausführung dieser App stellt u. U. ein Risiko für den PC dar.

App: InstallTTT2020Patch.exe Herausgeber: HeSoWa

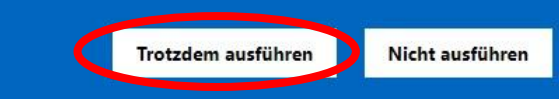

Trotz der erneuten Warnung können Sie das Installationsprogramm unbesorgt ausführen. Es ist garantiert virenfrei.

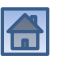

X

# Änderungen am Computer erlauben

X

Benutzerkontensteuerung

Möchten Sie zulassen, dass durch diese App Änderungen an Ihrem Gerät vorgenommen werden?

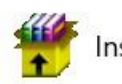

InstallTTT2020Patch.exe

Verifizierter Herausgeber: HeSoWa Dateiursprung: Aus dem Internet heruntergeladen

#### Weitere Details anzeigen

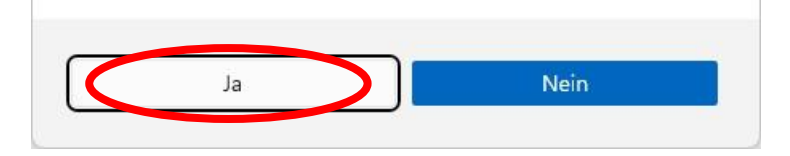

Wenn die Benutzerkontensteuerung eingeschaltet ist, müssen Sie bestätigen, dass das Installationsprogramm an dem Computer Änderungen vornehmen darf.

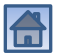

# Software-Patch abgeschlossen

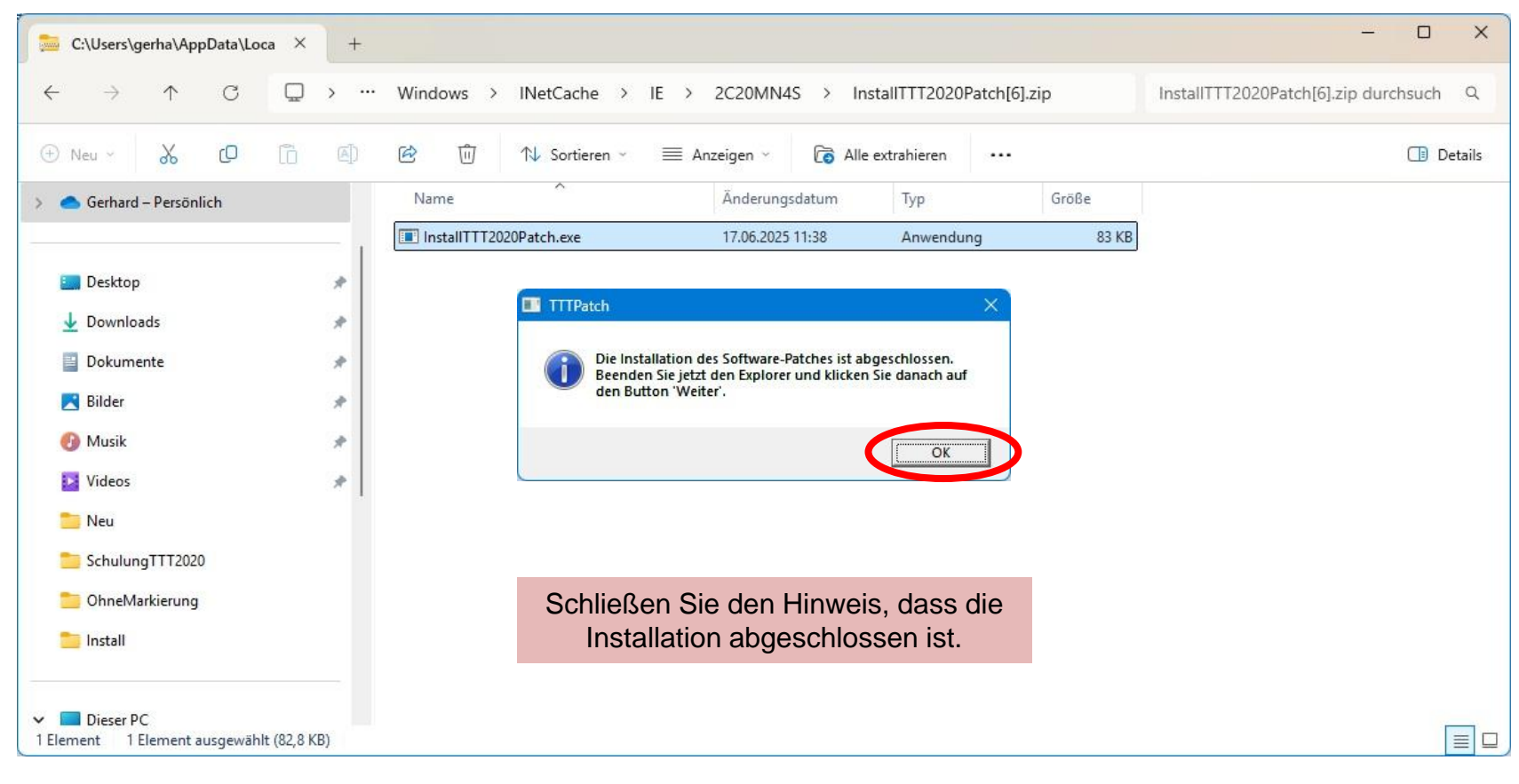

#### 19.06.2025

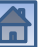

# Explorer schließen

| C:\Users\gerha\AppData\Loca       | × +      |                         |                     |                      |       | ×                                      |
|-----------------------------------|----------|-------------------------|---------------------|----------------------|-------|----------------------------------------|
| $\leftarrow \rightarrow  \lor  G$ | • • ••   | Windows > INetCache >   | IE > 2C20MN4S > Ins | tallTTT2020Patch[6]. | zip   | InstallTTT2020Patch[6].zip durchsuch Q |
| ⊕ Neu ~ 🔏 🗘 [                     | ()<br>() | 🖻 🔟 🏷 Sortieren -       | 🗮 Anzeigen 🗸 🐻 Alle | extrahieren ····     |       | 📑 Details                              |
| > 🥌 Gerhard – Persönlich          |          | Name                    | Änderungsdatum      | Тур                  | Größe |                                        |
|                                   |          | InstallTTT2020Patch.exe | 17.06.2025 11:38    | Anwendung            | 83 KB |                                        |
| in Desktop                        | *        |                         |                     |                      |       |                                        |
| 🚽 Downloads                       | *        |                         |                     |                      |       |                                        |
| Dokumente                         | *        |                         |                     |                      |       |                                        |
| 🛃 Bilder                          | *        | Schließen               | Sie das Fenster de  | s Explorers.         |       |                                        |
| 🕖 Musik                           | *        |                         |                     |                      |       |                                        |
| 🔀 Videos                          | *        |                         |                     |                      |       |                                        |
| 🚞 Neu                             |          |                         |                     |                      |       |                                        |
| 🚞 SchulungTTT2020                 |          |                         |                     |                      |       |                                        |
| 🚞 OhneMarkierung                  |          |                         |                     |                      |       |                                        |
| 🚞 Install                         |          |                         |                     |                      |       |                                        |
| ✓ ■ Dieser PC                     |          |                         |                     |                      |       | _                                      |
| 1 Element 1 Element ausgewählt (8 | 82,8 KB) |                         |                     |                      |       |                                        |

### 19.06.2025

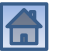

# Lizenzdatenbank aktualisiert

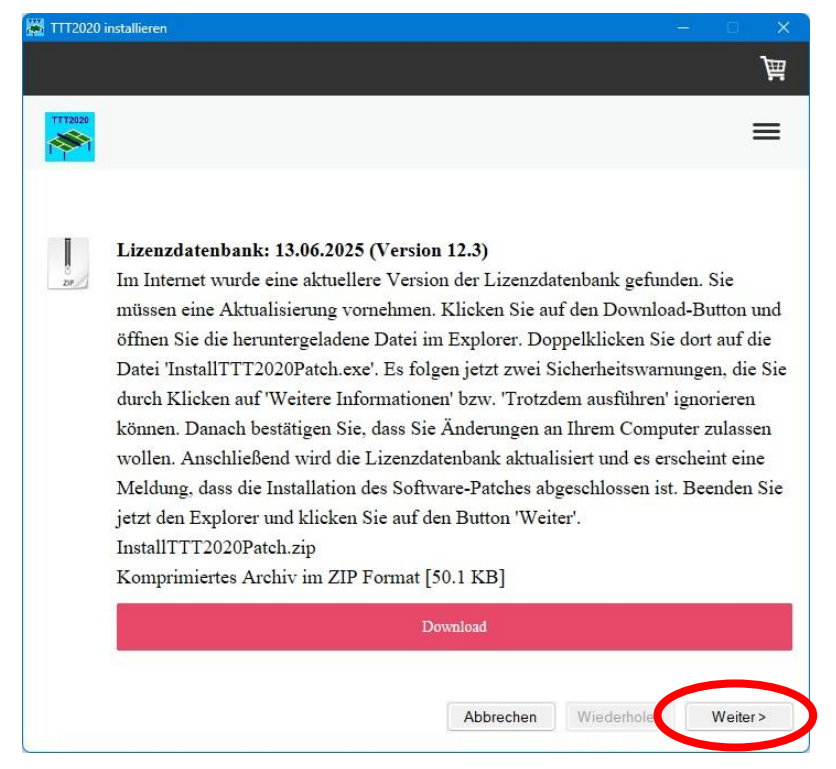

Nach der Aktualisierung der Lizenzdatenbank, klicken Sie auf "Weiter", um mit dem Programm oder der Installation fortzufahren.

# Weiter mit ...

- Programm installieren
- Erste Lizenz installieren
- Neue Lizenz hinzufügen
- Lizenz aktualisieren
- Lizenzen entfernen

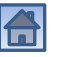